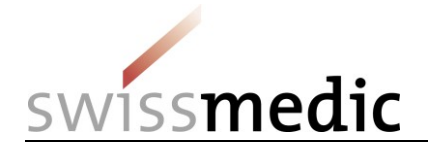

Gestion des identités et des accès aux services eGov de Swissmedic

Configuration d'un compte utilisateur CH-LOGIN et rattachement du compte aux applications spécialisées (« onboarding »)

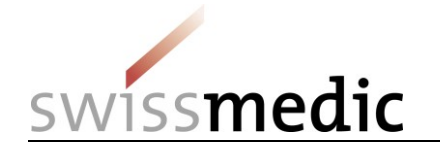

### 1 Vue d'ensemble

Le présent document décrit la procédure de connexion (gestion des identités et des accès) aux services eGov de Swissmedic (applications spécialisées), suite à la migration des utilisateurs du portail Swissmedic et de leurs droits d'accès vers le portail d'autorisation de l'administration fédérale suisse (portail eIAM).

La procédure d'enregistrement et d'identification a lieu en deux temps :

- Création et configuration du CH-LOGIN (compte utilisateur pour le contrôle des identités et des droits d'accès)
- Rattachement du compte utilisateur CH-LOGIN aux applications spécialisées disponibles sur le portail eIAM (« onboarding »)

#### 1.1 Information importante

Les anciens comptes utilisateurs individuels donnant accès à certaines applications spécialisées de Swissmedic ne sont plus valides et doivent être remplacés par un compte utilisateur CH-LOGIN.

#### 1.2 Préparation

Munissez-vous de votre téléphone portable, vous en aurez besoin pour la procédure d'identification.

[Vous pouvez également utiliser un numéro de téléphone fixe. Le service elAM enverra alors un code de confirmation (mTan) au numéro que vous aurez enregistré sous la forme d'un SMS qui sera converti en message vocal par votre opérateur téléphonique. Vous devrez alors consulter votre messagerie vocale et écouter le message contenant le code. Assurez-vous au préalable que votre opérateur téléphonique offre bien ce service].

#### 1.3 Déroulement

- Si vous n'avez pas encore de compte utilisateur CH-LOGIN, allez à l'étape A (CH-LOGIN).
- Si vous disposez déjà d'un compte utilisateur CH-LOGIN et que vous avez enregistré vos questions de sécurité ainsi que le numéro de votre téléphone mobile (pour la réinitialisation de votre mot de passe personnel et l'authentification à deux facteurs) sur votre compte, allez à l'étape B (onboarding).
- Si vous n'avez pas encore enregistré vos questions de sécurité et le numéro de votre téléphone mobile, connectez-vous avec votre compte CH-LOGIN sur le <u>portail eIAM</u> et saisissez, dans l'onglet **Mon compte** sous **Données d'accès**, les trois questions de sécurité et votre numéro de téléphone mobile, puis allez à l'étape B (onboarding).

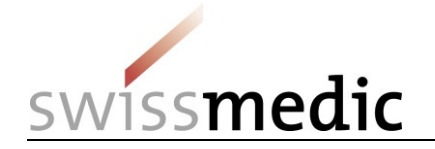

# 2 Étape A : créer et configurer le CH-LOGIN

| Cliquez sur le lien suivant :                 | eIAM selfadminPortal (MyAccount)                                                                        |                                                                                                    |  |  |  |  |  |
|-----------------------------------------------|----------------------------------------------------------------------------------------------------|----------------------------------------------------------------------------------------------------|--|--|--|--|--|
|                                               | (https://www.myaccount.eiam.admin.ch)                                                                   |                                                                                                    |  |  |  |  |  |
| Cliquez sur CH-LOGIN (eGovernment).           | Streateristicate Englandsussistant<br>Confidenciation Name<br>Confidenciation Name                      |                                                                                                    |  |  |  |  |  |
|                                               | <text><text><text><text></text></text></text></text>                                                    |                                                                                                    |  |  |  |  |  |
| Cliquez sur Enregistrer un nouvel utilisateur | eur. 👽 Schweizerische Edigenossenschaft<br>Centeration suise<br>Centeration suise<br>Centeration succes |                                                                                                    |  |  |  |  |  |
|                                               | Connexion<br>Adresse e-mail du compte utilisateur<br>Mot de passe                                       | Enregistrer un nouvel utilisateur<br>Vous n'avez pas encore de compte de connexion utilisateur de l'administration<br>fédérale?<br>Enregistrez votre compte de connexion Ici. Il peut être utilisé pour se connecter à<br>un large éventail d'applications spécialisées. |  |  |  |  |  |
|                                               | J'ai oublié mon mot de passe<br>Annuler Continuer                                                       | Enregistrer un nouvel utilisateur                                                                                                    |  |  |  |  |  |

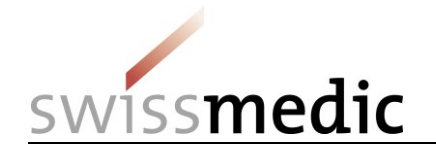

| Renseignez les champs.                                                                            | Schweizerische Eidgenossenschaft<br>Confederation suisse<br>Confederazione Svizzera<br>Confederaziun svizza | dentity and Access Management (eIAM)                                                                                                    |  |  |  |  |
|---------------------------------------------------------------------------------------------------|----------------------------------------------------------------------------------------------------|----------------------------------------------------------------------------------------------------|--|--|--|--|
| Lisez et acceptez les conditions d'utilisation en cochant la case <b>J'accepte les conditions</b> | Enregistrer un nouvel utilisateur                                                                           |                                                                                                    |  |  |  |  |
| d'utilisation.                                                                                    | ြ<br>Nom de famille                                                                                         | Veuillez compléter les informations pour l'inscription<br>Test                                                                                                    |  |  |  |  |
| Cliquez sur <b>Continuer</b>                                                                      | Prénom                                                                                                    | Test1                                                                                                    |  |  |  |  |
|                                                                                                   | Adresse e-mail                                                                                              | test@gmx.ch                                                                                                    |  |  |  |  |
|                                                                                                   |                                                                                                    | ✓ L'adresse e-mail est valide                                                                                                    |  |  |  |  |
|                                                                                                   | Répéter l'adresse e-mail                                                                                    | test@gmx.ch                                                                                                    |  |  |  |  |
|                                                                                                   |                                                                                                    | ✓ Les adresses e-mail sont identiques                                                                                                    |  |  |  |  |
|                                                                                                   | Mot de passe                                                                                                | ••••••                                                                                                    |  |  |  |  |
|                                                                                                   |                                                                                                    | <ul> <li>✓ 8 caractères ou plus</li> <li>X Au moins 1 lettre majuscule</li> <li>✓ Au moins 1 lettre minuscule</li> <li>✓ Au moins 2 chiffres ou caractères spéciaux</li> </ul> |  |  |  |  |
|                                                                                                   | Veuillez répéter le mot de passe<br>saisi                                                                   | ••••••                                                                                                    |  |  |  |  |
|                                                                                                   |                                                                                                    | X Le mot de passe a été répété correctement                                                                                                    |  |  |  |  |
|                                                                                                   |                                                                                                    | Afficher les conditions d'utilisation                                                                                                    |  |  |  |  |
|                                                                                                   |                                                                                                    | Annuler                                                                                                    |  |  |  |  |

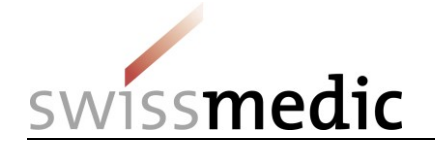

| Saisissez le code d'enregistrement qui vous a<br>été envové par courriel à votre adresse mail et | Confidences in vitra<br>Confidences in vitra<br>Confidences vitra                                                                                                    |                                                                                                    |             |  |  |  |  |
|--------------------------------------------------------------------------------------------------|----------------------------------------------------------------------------------------------------|----------------------------------------------------------------------------------------------------|-------------|--|--|--|--|
| cliquez sur <b>Continuer</b> .                                                                   | Entrez le code d'enregistrement                                                                                                    |                                                                                                    |             |  |  |  |  |
|                                                                                                  | i Un code a été envoyé                                                                                                    | i Un code a été envoyé à votre adresse e-mail.                                                                                                    |             |  |  |  |  |
|                                                                                                  |                                                                                                    | Nous vous avons envoyé un code d'enregistrement par e-mail<br>Veuillez entrer ce code ci-dessous et cliquer sur "Continuer".<br>testuserxx811+muster13@gmail.com |             |  |  |  |  |
|                                                                                                  | Lode d'enregistrement                                                                                                    | Nouveau code Annuler Continuer                                                                                                    |             |  |  |  |  |
|                                                                                                  | eiamnoreply@bit.admin.ch                                                                                                    |                                                                                                    |             |  |  |  |  |
|                                                                                                  | 569573                                                                                                    |                                                                                                    |             |  |  |  |  |
|                                                                                                  | Cordialement, Service elAM                                                                                                    |                                                                                                    |             |  |  |  |  |
| Une fois votre enregistrement achevé, le message de confirmation ci-contre apparaît.             | Schweizerliche Lidgenossenschaft<br>Centeferzeinn susse<br>Centeferzeinn svizzen<br>Centeferzeinn svizzen                                                                                                    | Identity and Access Management (eIAM)                                                                                                    | DE FR IT EN |  |  |  |  |
|                                                                                                  | Compte d'utilisateur créé                                                                                                    |                                                                                                    |             |  |  |  |  |
| Cliquez sur <b>Continuer</b> .                                                                   | Attention!<br>Selon le niveau de sécurité de l'application spécialisée, vous devrez saisir des questions de sécurité et sélectionner un deuxième facteur d'authentification après avoir cliqué sur Continuer. |                                                                                                    |             |  |  |  |  |
|                                                                                                  |                                                                                                    | Continuer                                                                                                    |             |  |  |  |  |

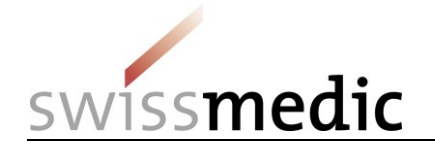

| Vous vous trouvez maintenant dans votre espace personnel ( <b>Mon compte / Données</b>                                                                                                    | Image: Second States     eIAM Portal     Mon compte       Image: Mon compte     Image: Second States     Image: Second States |                                                                                                    |                                     |                                                                                                    |  |  |
|----------------------------------------------------------------------------------------------------|----------------------------------------------------------------------------------------------------|----------------------------------------------------------------------------------------------------|-------------------------------------|----------------------------------------------------------------------------------------------------|--|--|
| d'utilisateur), où vous pouvez vérifier et modifier le cas échéant vos données                                                                                                    | Données d'utilisateur                                                                                                    | Données personnelles                                                                                                    |                                     | Addresses                                                                                                    |  |  |
| personnelles.                                                                                                    | a, Données d'accès                                                                                                    | Salutation<br>Monsieur Madame<br>Prénom                                                                                                    |                                     | Ligne d'adresse 1                                                                                                    |  |  |
| Cliquez ensuite sur l'onglet <b>Données d'accès</b> .                                                                                                    |                                                                                                    | Nom de famille                                                                                                    |                                     | Pays d'origine<br>Veuillet sélectionner un pays                                                                                                    |  |  |
|                                                                                                    | <                                                                                                    | Date de naissance                                                                                                    | <b></b>                             | Ville Code postal                                                                                                    |  |  |
|                                                                                                    |                                                                                                    | DE FR IT EN                                                                                                    |                                     |                                                                                                    |  |  |
|                                                                                                    |                                                                                                    |                                                                                                    |                                     | Éliminer les changements Sauvegarder                                                                                                    |  |  |
| Cliquez sur Enregistrer pour enregistrer vos                                                                                                    | Schweizerische Eidennossenschaft<br>Confederation suisse<br>Confederation Skizzera<br>Confederation svizzera                  | I Mon compte                                                                                                    |                                     | DE FR IT                                                                                                    |  |  |
| questions de sécurité personnelles (et les                                                                                                    | Home Mon compte                                                                                                    |                                                                                                    |                                     |                                                                                                    |  |  |
| questions de sécurité personnelles (et les réponses correspondantes).<br>Cette étape est obligatoire pour vous permettre                                                                                                   | Home Mon compte                                                                                                    | Données d'accès                                                                                                    |                                     | Authentification à deux facteurs - Par défaut<br>(Dernière connexion)                                                                                                    |  |  |
| questions de sécurité personnelles (et les<br>réponses correspondantes).<br>Cette étape est obligatoire pour vous permettre<br>de saisir votre numéro de téléphone mobile en<br>vue de l'authentification à deux facteurs. | Home Man compte  Tompies d'utilisateur                                                                                        | Données d'accès<br>ID utilisateur<br>CH1314884<br>Adresse e-mail                                                                                                    |                                     | Authentification à deux facteurs - Par défaut<br>(Dernière connexion)<br>Sie haben noch keine Zwei-Faktor-Authentifizierung verwendet.                                                                                                    |  |  |
| questions de sécurité personnelles (et les<br>réponses correspondantes).<br>Cette étape est obligatoire pour vous permettre<br>de saisir votre numéro de téléphone mobile en<br>vue de l'authentification à deux facteurs. | Home Man compte                                                                                                    | Données d'accès<br>ID utilisateur<br>cH1314884<br>Adresse e-mail<br>te*****50@gm*****ILcom<br>Mot de passe<br>******                                                                                                    | <b>₽</b> Modifier<br>₽Modifier      | Authentification à deux facteurs - Par défaut<br>(Dernière connexion)<br>Sie haben noch keine Zwei-Faktor-Authentifizierung verwendet.<br>Autres méthode d'authentisation<br>Mobile / Numéro de téléphone fixe<br>Non Auti •                                                                                                    |  |  |
| questions de sécurité personnelles (et les<br>réponses correspondantes).<br>Cette étape est obligatoire pour vous permettre<br>de saisir votre numéro de téléphone mobile en<br>vue de l'authentification à deux facteurs. | Home Man compte                                                                                                    | Données d'accès<br>ID utilisateur<br>CH1314884<br>Adresse e-mail<br>te*****50@gm*****il.com<br>Mot de passe<br>***********************************                                                                            | Modifier<br>Modifier                | Authentification à deux facteurs - Par défaut<br>(Dernière connexion)         Sie haben noch keine Zwei-Faktor-Authentifizierung verwendet.         Autres méthode d'authentisation         Image: Sie haben noch keine Zwei-Faktor-Authentifizierung verwendet.         Moltle / Numéro de téléphone fixe<br>Non Actif •         Image: Sie haben noch keine Zwei-Faktor-Authentification de téléphone fixe         Non Actif •         Image: Sie haben noch keine Zwei-Faktor-Authentification de sécurité enregistrée         Vuellee enregistrer vos questions de sécurité avant d'activer l'authentification de sécurité avant d'activer l'authentification de sécurité avant d'activer l'authentificat                                                                                                   |  |  |
| questions de sécurité personnelles (et les<br>réponses correspondantes).<br>Cette étape est obligatoire pour vous permettre<br>de saisir votre numéro de téléphone mobile en<br>vue de l'authentification à deux facteurs. | Home Man compte  Données d'utilisateur                                                                                        | Données d'accès<br>D utilisateur<br>CH1314884<br>Adresse e-mail<br>te*****50@gm****#Lcom<br>Mot de passe<br>********<br>Options de recouvrement de compte<br>Questions de sécurité<br>Aucune question de sécurité enregistrée | Modifier<br>Modifier<br>Enregistrer | Authentification à deux facteurs - Par défaut (Dernière connexion)         Sie haben noch keine Zwei-Faktor-Authentifizierung verwendet.         Autres méthode d'authentifizierung verwendet.         Autres méthode d'authentisation         Image: State State Sta |  |  |

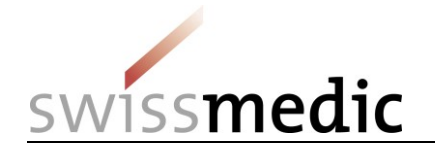

| Choisissez vos trois questions de sécurité et saisissez leurs réponses. | Schweizerische Eidgenossenschaft<br>Confedération suisse<br>Confederazione Svizzera<br>Confederaziun svizra                                                 |
|-------------------------------------------------------------------------|----------------------------------------------------------------------------------------------------|
| Cliquez ensuite sur <b>Continuer</b> .                                  | Enregistrement des questions de sécurité                                                                                                    |
|                                                                         | i Des questions de sécurité doivent être saisies, afin que vous puissiez<br>modifier votre adresse e-mail et/ou votre numéro de téléphone dans<br>le futur. |
|                                                                         | Veuillez sélectionner et répondre d'abord à trois questions de sécurité, puis cliquer sur Continuer.                                                        |
|                                                                         | Question de sécurité 1                                                                                                    |
|                                                                         | Veuillez sélectionner une question de sécurité                                                                                                    |
|                                                                         |                                                                                                    |
|                                                                         | Question de sécurité 2                                                                                                    |
|                                                                         | Veuillez sélectionner une question de sécurité                                                                                                    |
|                                                                         |                                                                                                    |
|                                                                         | Question de sécurité 3                                                                                                    |
|                                                                         | Veuillez sélectionner une question de sécurité                                                                                                    |
|                                                                         |                                                                                                    |
|                                                                         | Annuller Continuer                                                                                                    |

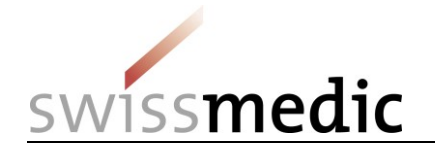

|                                                               | Monstractive Eigenspandshot     elAM Portal     elAM Portal     Mon compte                                                                                                    |                                                               |                   |                                                                                                    |                     |  |
|---------------------------------------------------------------|----------------------------------------------------------------------------------------------------|---------------------------------------------------------------|-------------------|----------------------------------------------------------------------------------------------------|---------------------|--|
| Cliquez sur <b>Activer</b> pour saisir votre numéro           | Home Mon compte                                                                                                    |                                                               |                   |                                                                                                    |                     |  |
| de téléphone portable.                                        | ▲ Données d'utilisateur Données d'accès                                                                                                    |                                                               |                   | Authentification à deux facteurs - Par d<br>(Dernière connexion)                                                                        | léfaut              |  |
|                                                               | a <sub>e</sub> Données d'accès                                                                                                    | ID utilisateur<br>CH1314884                                   |                   | Sie haben noch keine Zwei-Faktor-Authentifizierung verwendet.                                                                           |                     |  |
|                                                               |                                                                                                    | Adresse e-mail<br>te****50@gm****il.com                       | Modifier          | ther Autres méthode d'authentisation ther Mobile / Numéro de téléphone fixe Non Actr                                                    |                     |  |
|                                                               |                                                                                                    | Mot de passe                                                  | <b>∦</b> Modifier |                                                                                                    | + Activer ~         |  |
|                                                               | G                                                                                                    | Options de recouvrement de compte                             |                   | Authentificateur Vasco Digipass     Pas d'Authenticateur Vasco Digipass enregistré                                                      |                     |  |
|                                                               |                                                                                                    | Questions de sécurité<br>3 questions de sécurité enregistrées | <b>∦</b> Modifier | Veuillez noter que l'inscription/commande n'est possible<br>téléphone mobile ou fixe est déjà enregistré.<br>Numéro de téléphone requis | que si le numéro de |  |
| Entrez votre numéro de téléphone mobile                       | Authentific                                                                                                    | ation à deux facteu                                           | rs - Pa           | r défaut                                                                                                    |                     |  |
| (ou votre numéro de téléphone fixe, cf. ch. 1.2<br>ci-dessus) | (Dernière c                                                                                                    | (Dernière connexion)                                          |                   |                                                                                                    |                     |  |
| Cliquez ensuite sur <b>Continuer</b> .                        | Sie haben noch keine Zwei-Faktor-Authentifizierung verwendet.                                                                                                    |                                                               |                   |                                                                                                    |                     |  |
|                                                               | Autres méthode d'authentisation                                                                                                    |                                                               |                   |                                                                                                    |                     |  |
|                                                               | Activer le numéro de téléphone pour l'authentification du second facteur                                                                                                    |                                                               |                   |                                                                                                    |                     |  |
|                                                               | <b>i</b> Veuillez entrer le numéro de téléphone (réseau mobile ou fixe) que vous souhaitez utiliser pour l'authentification du second facteur. Dans l'étape suivante, vous recevrez un code par SMS pour compléter l'enregistrement. |                                                               |                   |                                                                                                    |                     |  |
|                                                               | Numéro de télé                                                                                                    | Numéro de téléphone                                           |                   |                                                                                                    |                     |  |
|                                                               |                                                                                                    |                                                               |                   | Annuler Continuer                                                                                                    |                     |  |
|                                                               | 0 A                                                                                                    | +:E:+ V D:-:                                                  |                   |                                                                                                    |                     |  |

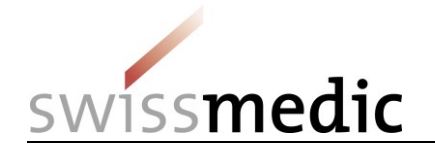

| Saisissez le code de confirmation reçu par<br>SMS au numéro de téléphone portable que<br>vous avez indiqué. | Schweizerische Eidgenossenschaft<br>Confederation suisse<br>Confederazione Svizzera<br>Confederazion svizze                                                                                                    |  |  |  |  |  |  |  |
|----------------------------------------------------------------------------------------------------|----------------------------------------------------------------------------------------------------|--|--|--|--|--|--|--|
| Cliquez ensuite sur <b>Continuer</b> .                                                                      | Enregistrer le numéro de téléphone pour l'authentification à deux                                                                                                    |  |  |  |  |  |  |  |
|                                                                                                    | Un SMS avec le code de confirmation a été envoyé au numéro<br>suivant . Si vous avez indiqué un numéro de<br>téléphone fixe, vous avez reçu un message vocal dans lequel le code<br>de confirmation vous sera lu à voix haute.                                                                                                    |  |  |  |  |  |  |  |
|                                                                                                    | Code de confirmation par SMS                                                                                                    |  |  |  |  |  |  |  |
|                                                                                                    | 930975                                                                                                    |  |  |  |  |  |  |  |
|                                                                                                    | Aucun SMS reçu? Envoyer un nouveau code Arrière Continuer                                                                                                    |  |  |  |  |  |  |  |
| Déconnectez-vous du portail eIAM                                                                            | Conservance Edgewareshaft<br>Conference universal<br>Conference universal<br>Conference uninversal<br>Conference universal<br>Con |  |  |  |  |  |  |  |
| (Deconnexion).                                                                                              | Home Mon compte                                                                                                    |  |  |  |  |  |  |  |
| Poursuivez à l'étape B (procéder à<br>l'onboarding)                                                         |                                                                                                    |  |  |  |  |  |  |  |

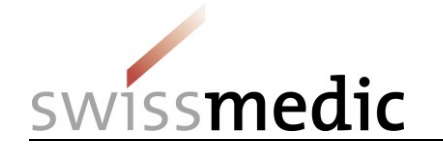

## 3 Étape B (procéder à l'onboarding)

Cette étape va vous permettre de rattacher vos droits d'accès (migrés automatiquement par le système) à votre compte utilisateur CH-LOGIN pour accéder aux applications spécialisées des services eGov de Swissmedic.

| Ouvrez le courriel de migration que vous avez reçu. | eiamnoreply-abn                                                                                                    |                  | Onboarding Invitation - De         | ear User You are  | e invited to onboard on eIAM (eGov Identity and Access Ma |  |  |
|-----------------------------------------------------|----------------------------------------------------------------------------------------------------|------------------|------------------------------------|-------------------|-----------------------------------------------------------|--|--|
| Marquez le code qui y figure.                       | Onboarding Invit                                                                                                    | ation 😕 🛛        | Posteingang x                      |                   |                                                           |  |  |
| Copiez-le dans le presse-papiers (Ctrl-C).          | eiamnoreply-abn@bit.admin.ch<br>an eugendperez+Sam; eugendperez+HAdmin; eugen.perez マ<br>ズ <sub>A</sub> Englisch マ > Deutsch マ Nachricht übersetzen                                                                                                    |                  |                                    |                   |                                                           |  |  |
|                                                     | Dear User<br>You are invited to onboard on eIAM (eGov Identity and Access Management) to use eGov Applications. The following Administrator has invited you. Please contain<br>Please use the following link <u>https://www.myaccount-a.eiam.admin.ch/portal/selfadminservice/app/onboarding</u> to start your Onboarding<br>with this code:<br><u>1020-463804-tifzp-2Lsqr-koovu-91plz-LaDsY-7mMVK</u><br>Please note, that you have to create an account, if you are the first time in contact with eGov applications of the federal administration. If you are familiar to eIAM a<br>access to the specific applications through the eIAM Portal, if you don't know the direct links. |                  |                                    |                   |                                                           |  |  |
|                                                     | Granted Permissions                                                                                                    |                  | 1                                  |                   |                                                           |  |  |
|                                                     | Profile                                                                                                    | Granted          | Application                        | Role              |                                                           |  |  |
|                                                     | Profile-CHL1020100039 By A                                                                                                    | Application role | Swissmedic - eSubmissions Platform | mlp-appl-download |                                                           |  |  |
|                                                     | Profile-CHI 1020100039 By                                                                                                    | Application role | Swissmedic - eSubmissions Platform | mlp-appl-upload   |                                                           |  |  |
|                                                     | Profile-CHL1020100039 By                                                                                                    | Application role | Swissmedic - eSubmissions Platform | mlp-cpp           |                                                           |  |  |
|                                                     | Profile-CHL1020100039 By                                                                                                    | Application role | Swissmedic - eSubmissions Platform | mlp-gmp-gdp       |                                                           |  |  |
|                                                     | Profile-CHL1020100039 By /                                                                                                    | Application role | Swissmedic - eSubmissions Platform | mlp-private       |                                                           |  |  |
|                                                     | We wish you a successful O                                                                                                    | nboarding and a  | access.                            |                   |                                                           |  |  |
|                                                     | Yours sincerely, eIAM Servic                                                                                                    | ces of the Feder | ral Administration                 |                   |                                                           |  |  |

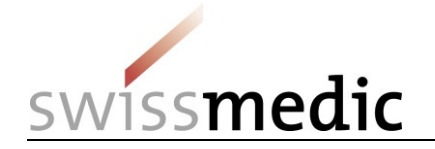

| Cliquez sur le lien vers la page web inséré dans le courriel. | Onboarding Invitation > Posteingang x<br>eiamnorepty-abngbit.admin.ch<br>an europharezt-Sam europharezt-Midmin europh parez x                                                                                                    |
|---------------------------------------------------------------|----------------------------------------------------------------------------------------------------|
|                                                               | X Englisch → > Deutsch → Nachricht übersetzen                                                                                                    |
|                                                               | Dear User         You are invited to onboard on eIAM (eGov Identity and Access Management) to use eGov Applications. The following Administrator has invited you. Please contact him, if further informs Please use the following Ink <a href="https://www.myaccourt-a.elam.admin.ch/portal/selfadminiservice/applichoarding">https://www.myaccourt-a.elam.admin.ch/portal/selfadminiservice/applichoarding</a> the start your Onboarding with this cove:          1020-463304-titps-2Lagr-koovu-91piz-Lagr-Y-7mMVK         Please note, that you have to create an account. if you are the first time in contact with eGov applications of the federal administration. If you are familiar to eIAM and the eGov Login, you access to the specific applications through the eIAM Portal, if you don't know the direct links.         Granted Permissions         Profile       Granted       Application role Swissmedic - eSubmissions Platform mip-appl-read         Profile-CHL1020100039 By Application role Swissmedic - eSubmissions Platform mip-appl-read       Profile-CHL1020100039 By Application role Swissmedic - eSubmissions Platform mip-appl-tupload         Profile-CHL1020100039 By Application role Swissmedic - eSubmissions Platform mip-appl-tupload       Profile-CHL1020100039 By Application role Swissmedic - eSubmissions Platform mip-appl-tupload |
|                                                               | Profile-CHL1020100039 By Application role Swissmedic - eSubmissions Platform mip-gmp-gdp                                                                                                    |
| Cliquez sur l'option CH-LOGIN<br>(eGovernment).               | <section-header></section-header>                                                                                                    |

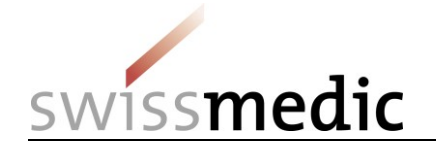

| Connectez-vous à votre compte utilisateur CH-LOGIN.                                                            | Schweizerische Eidgenossenschaft<br>Confederazione Svizzera<br>Confederazione Svizzera                                            |                                                                |           |                                                                                                    |                                   |  |
|----------------------------------------------------------------------------------------------------|----------------------------------------------------------------------------------------------------|----------------------------------------------------------------|-----------|----------------------------------------------------------------------------------------------------|-----------------------------------|--|
|                                                                                                    | Connexion<br>Adresse e-mail du compte utilisateur                                                                                 |                                                                |           | Enregistrer un nouv<br>utilisateur                                                                                                    |                                   |  |
|                                                                                                    | Mot de passe<br>J'ai oublié mo                                                                                                    | n mot de passe                                                 |           | Vous n'avez pas encore de compte de co<br>utilisateur de l'administration fédérale?<br>Enregistrez votre compte de connexion i<br>être utilisé pour se connecter à un large<br>d'applications spécialisées. |                                   |  |
|                                                                                                    |                                                                                                    | Annuler                                                        | Continuer |                                                                                                    | Enregistrer un nouvel utilisateur |  |
| Coller le code enregistré dans le presse-<br>papiers (Ctrl-V).<br>Cliquez ensuite sur <b>Envoyer le code</b> . | Schwarzenicke Edgenciewschaft<br>Centederazione Svizere<br>Centederazione Svizere<br>Please enter the received onboarding code wi | rtal Onbo<br>ith separator characters.<br>Send onboarding code | barding   |                                                                                                    | DE FR IT EN                       |  |
| l orsque la procédure de migration est                                                                         | Schweizerische Eidgenossenschaft                                                                                                  |                                                                |           |                                                                                                    |                                   |  |
| achevée, vous êtes dirigé(e) vers la page<br>de gestion des données personnelles                               | Confederazion svizera<br>Confederazion svizera<br>Confederazion svizera                                                           |                                                                |           |                                                                                                    |                                   |  |
| « Mon compte ».                                                                                                | Home Mon compte                                                                                                    |                                                                |           |                                                                                                    |                                   |  |
| spécialisées) auxquels vous pouvez                                                                             | Mes applications                                                                                                    |                                                                |           |                                                                                                    |                                   |  |
| acceder sont accessibles sous Mes applications.                                                                | Département                                                                                                    | tement Office fédéral Application                              |           |                                                                                                    | notifications                     |  |